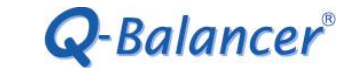

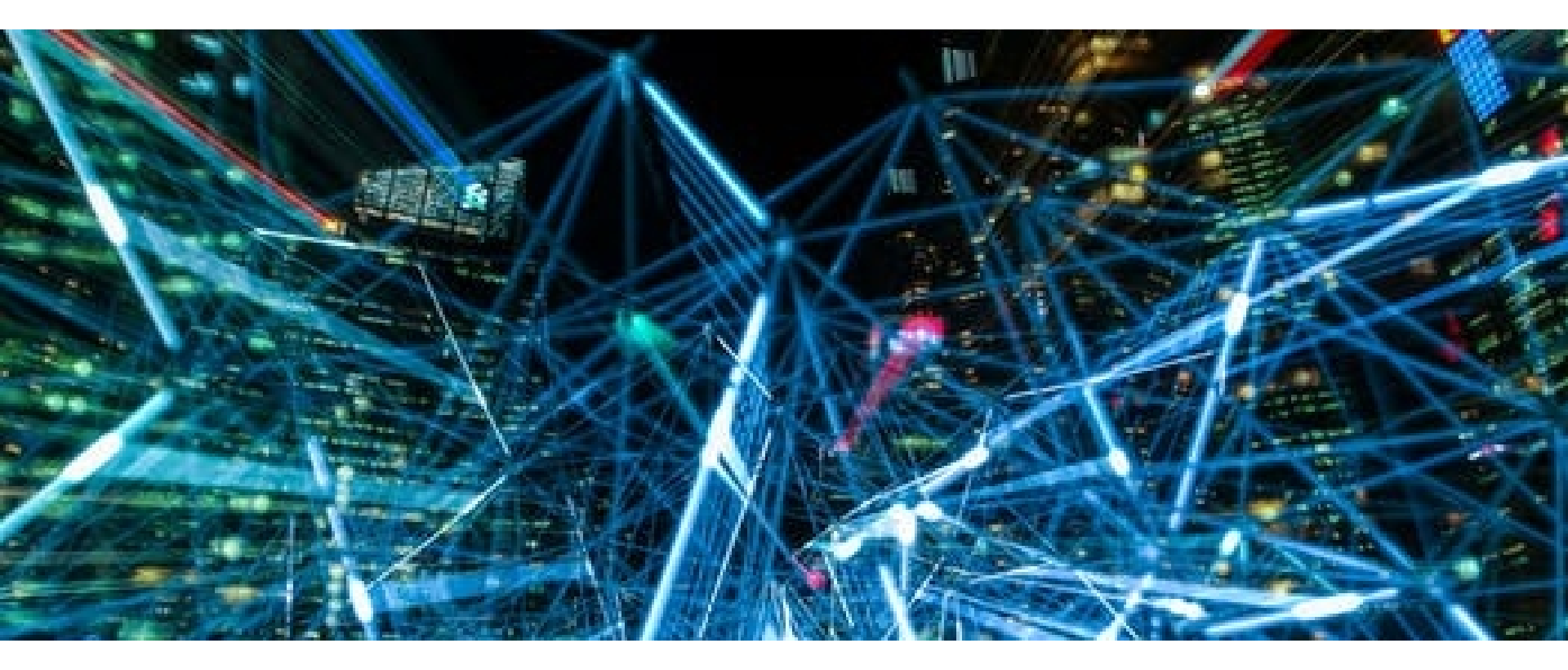

# **How To Guide:** *Policy-based QoS Configuration*

Page 1

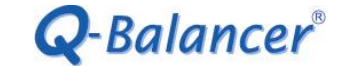

# Introduction

This article outlines the configuration of policy-based QoS. In the following diagram, a company with two WAN links wants users to experience high-quality internet access. Assuming the readers have already known the configuration about WAN load balancing on the appliance, we would mainly focus on the setting of QoS in this case.

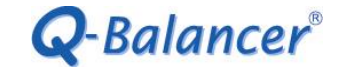

#### Diagram

- > Port 1, WAN 1: example\_1, IP: 203.67.222.40, Subnet: 203.67.222.40/30, GW:203.67.222.1, Downlink: 100Mbps/Uplink: 40Mbps
- > Port 2, WAN 2: example\_2, IP: 100.100.100.6, Subnet:100.100.0/29, GW:100.100.100.1, Downlink: 16Mbps/Uplink: 3Mbps.
- > Port 4, LAN Subnet: 10.168.1.0/24, Interface IP: 10.168.1.254

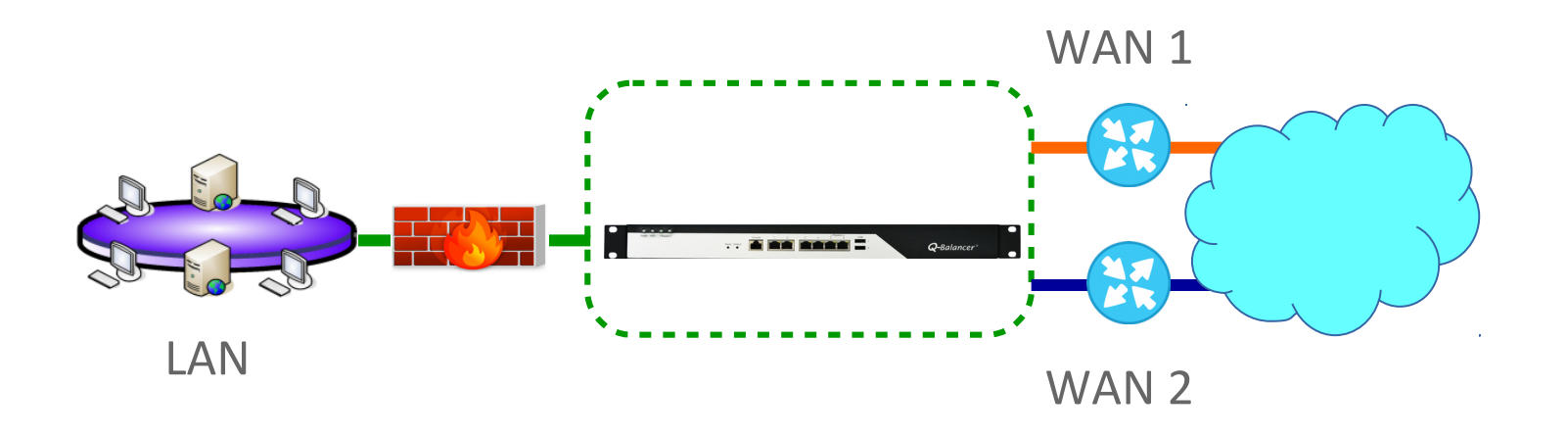

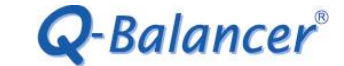

## Requirement

> Each of LAN users is allocated with bandwidth for D:10M/U:1M when their requests go through WAN 1, and D:2M/U:0.5M when the requests go through WAN 2.

> The maximum bandwidth for **Dropbox** application will be D:20M/ U:10M when it goes through WAN 1, and D:5M/ U:1M when it goes through WAN 2.

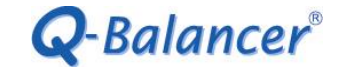

Follow the steps below to complete the configuration of Policy-based QoS on the appliance with the IP details given:

- 1. WAN > ADD
- 2. LAN > ADD
- 3. Object > DPS > ADD
- 4. Policy Routing > ADD
- 5. Policy QoS

#### WAN > ADD > Static

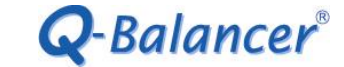

## WAN

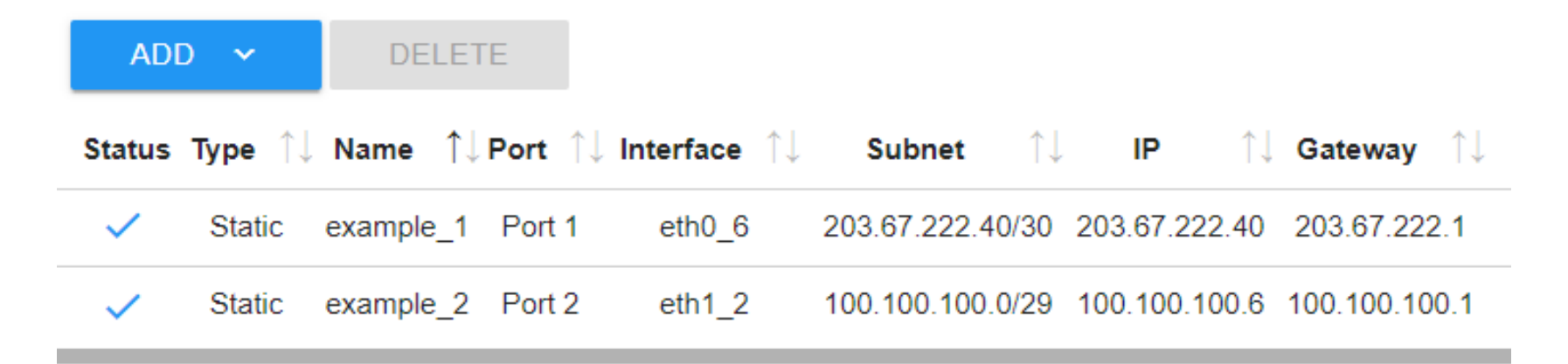

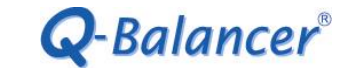

# LAN > ADD

# LAN

| ADD       | DELE  | ETE     |           |                              |                       |         |    |          |                       |
|-----------|-------|---------|-----------|------------------------------|-----------------------|---------|----|----------|-----------------------|
| Name      | ↑↓    | Port ↑↓ | Interface | $\uparrow \downarrow$ Subnet | $\uparrow \downarrow$ | Route   | ↑J | IP       | $\uparrow \downarrow$ |
| LAN_10.16 | 8.1.0 | Port 4  | eth3_3    | 10.168.1.0                   | /24                   | Interfa | ce | 10.168.1 | .254                  |

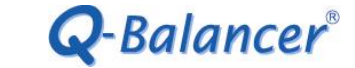

# **Objects > DPS > ADD**

# **Dynamic Path Selection**

| ADD         | DELETE      |       |           |             |
|-------------|-------------|-------|-----------|-------------|
| Name        | 1↓ Backup P | ool   | ↓ Infor   | mation      |
| BSWLT_DPS   | -           | BSWLT | example_1 | example_2   |
| WRRbyConn_D | PS -        | WRRC  | example_1 | example_2 1 |

# Policy Routing > ADD

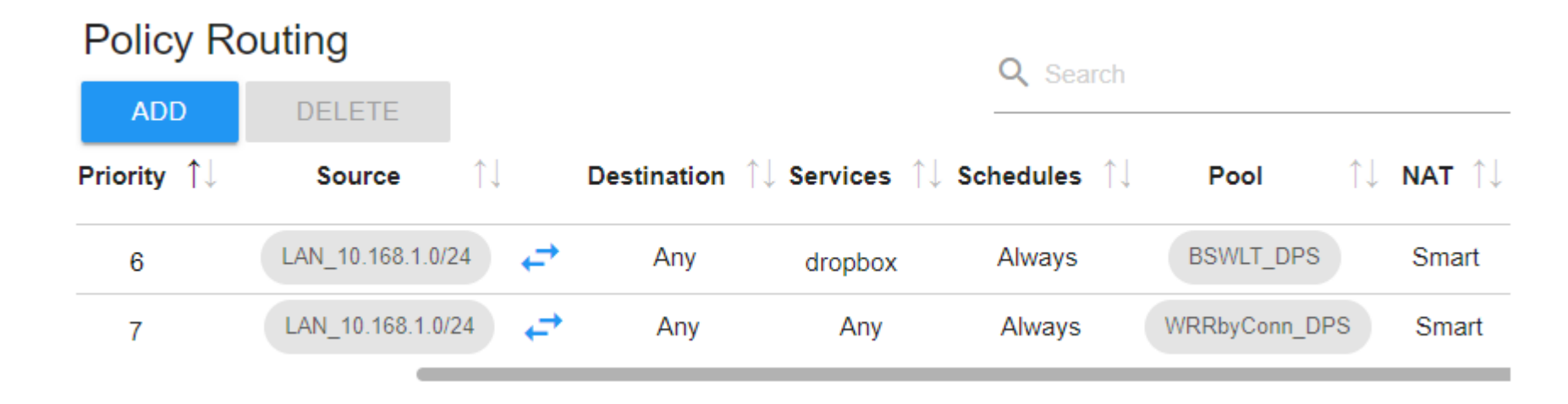

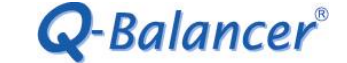

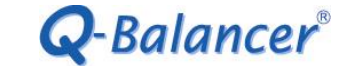

# **Policy-based QoS**

Follow the steps below to complete the policy-based QoS: Click on **Policy Routing > Edit** 

# **Policy Routing**

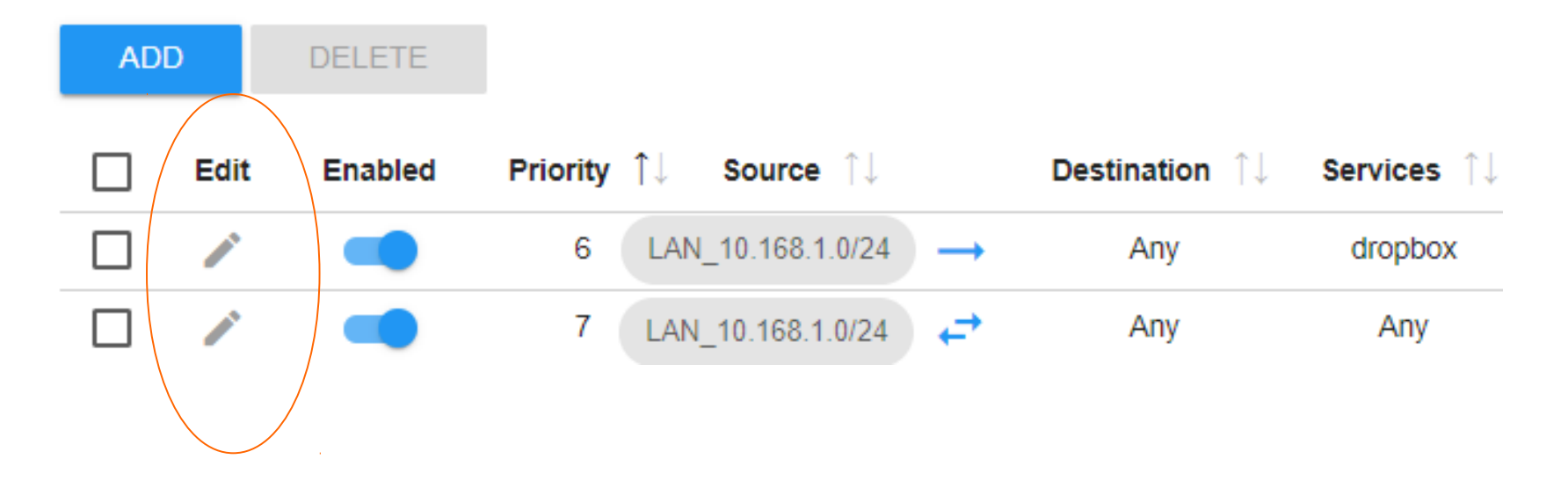

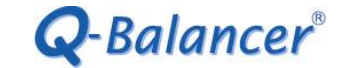

### Policy Routing > Edit > QoS > Enable (for all LAN users)

| QoS                   |             |            |        |
|-----------------------|-------------|------------|--------|
| Enabled               |             |            |        |
| O Sha                 | ared 🧿      | Individual |        |
| exan<br>Priority      | nple_1      |            |        |
| Highest<br>Download   |             |            | Lowest |
| 1.0                   | - 10.0      | Mbps       |        |
| Upload                |             |            |        |
| 0.5                   | - 1.0       | Mbps       |        |
| exan<br>Priority      | nple_2      |            | . 7    |
| Highest<br>Download   |             |            | Lowest |
| 0.5                   | - 2.0       | Mbps       |        |
| Upload<br>0.1         | - 0.5       | Mbps       |        |
| mments<br>ffic from a | III LAN use | rs         |        |
| ОК                    | CAN         | ICEL       |        |

# Click on **Policy Routing > Edit > QoS > Enable**, and then edit **QoS** (for Dropbox)

| Enabled             |        |            |        |
|---------------------|--------|------------|--------|
| 🔘 Sha               | ared O | Individual |        |
| exam<br>Priority    | ple_1  |            |        |
| Highest<br>Download |        |            | Lowest |
| 0.1<br>Upload       | - 20.0 | Mbps<br>   |        |
| 0.1                 | - 10.0 | Mbps       |        |
| exam<br>Priority    | ple_2  |            | •—     |
| Highest<br>Download |        |            | Lowest |
| 0.1                 | - 5.0  | Mbps       |        |
| Upload              |        |            |        |

CANCEL

#### Configuration for *Policy-Based QoS* is done as follows:

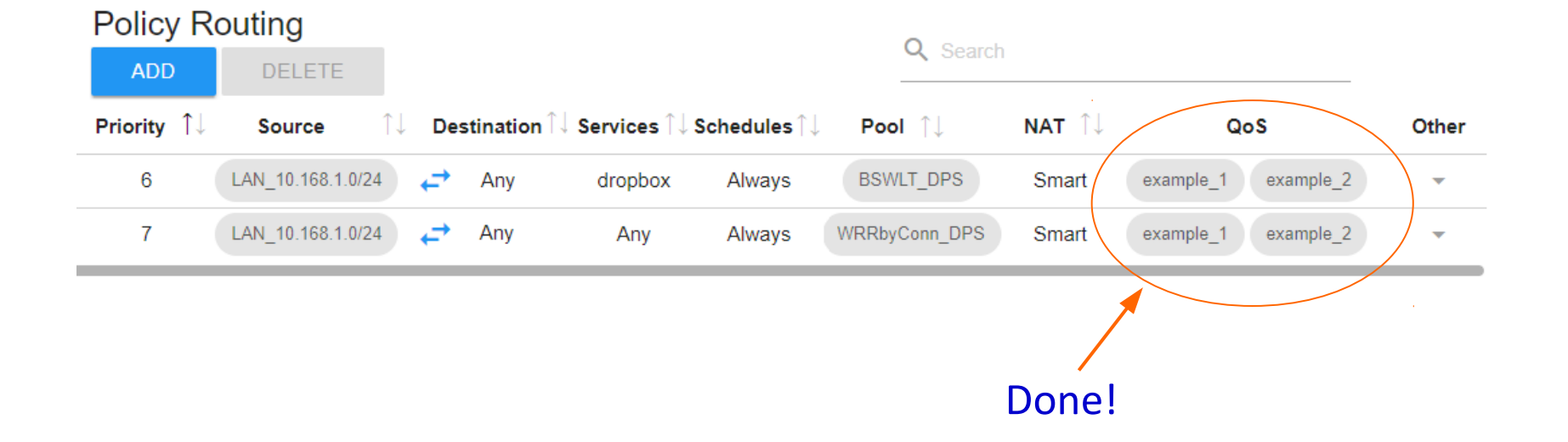

**Q**-Balancer<sup>®</sup>

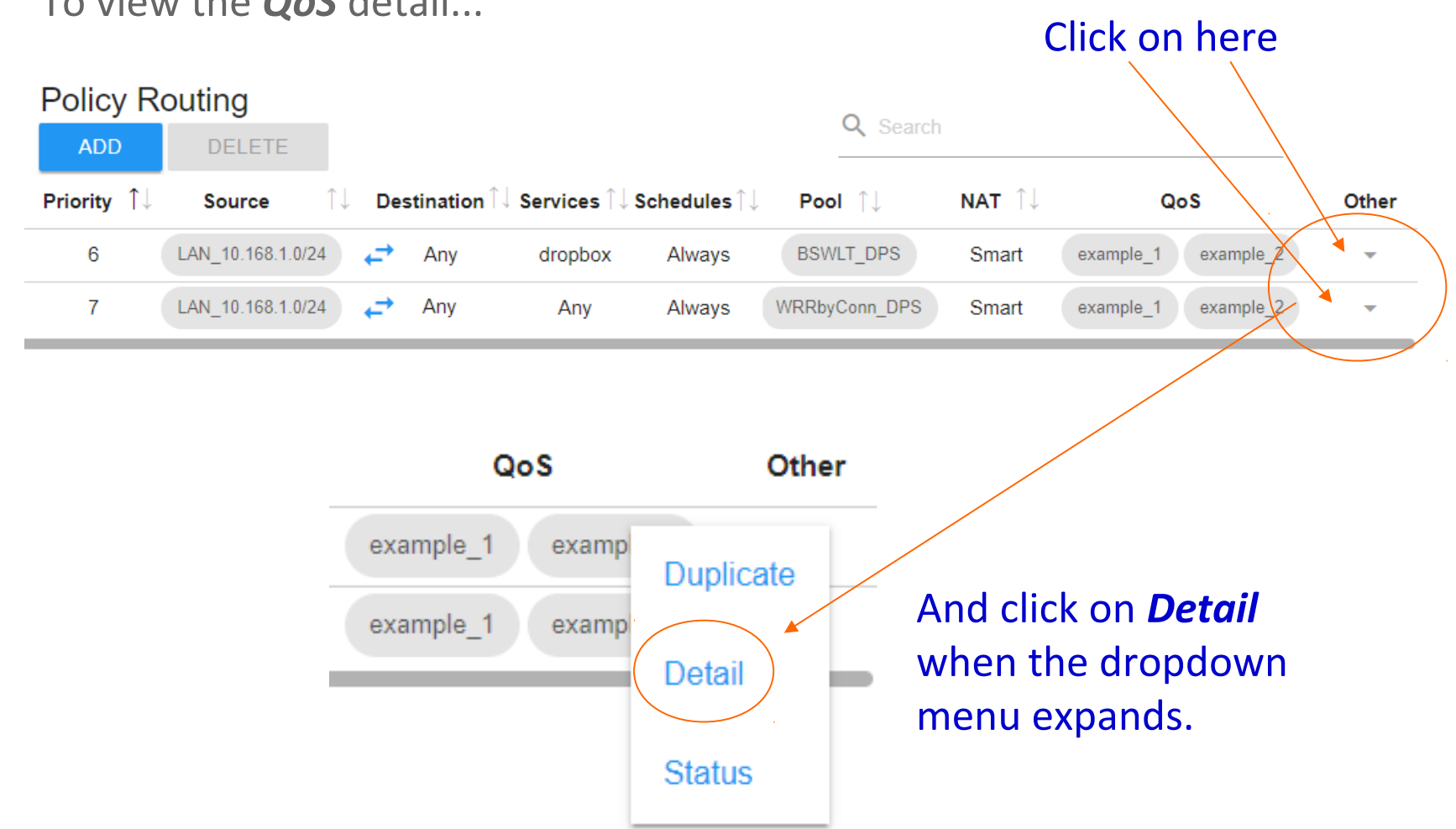

#### To view the **QoS** detail...

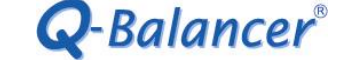

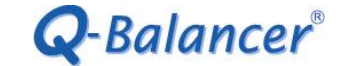

#### The QoS Detail (for all LAN users) is as follows:

QoS

| Enabled   |          | <ul> <li>Image: A second second s</li></ul> |
|-----------|----------|----------------------------------------------------------------------------------------------------|
| Туре      |          | Individual                                                                                                    |
|           | Priority | 7                                                                                                    |
| example_1 | Download | 1.0 - 10.0 Mbps                                                                                                    |
|           | Upload   | 0.5 - 1.0 Mbps                                                                                                    |
|           | Priority | 7                                                                                                    |
| example_2 | Download | 0.5 - 2.0 Mbps                                                                                                    |
|           | Upload   | 0.1 - 0.5 Mbps                                                                                                    |

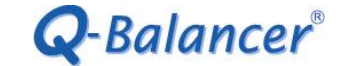

The QoS Detail (for Dropbox) is as follows:

| QoS       | DS       |                 |  |  |  |  |
|-----------|----------|-----------------|--|--|--|--|
| Enabled   | Enabled  |                 |  |  |  |  |
| Туре      |          | Shared          |  |  |  |  |
|           | Priority | 6               |  |  |  |  |
| example_1 | Download | 0.1 - 20.0 Mbps |  |  |  |  |
|           | Upload   | 0.1 - 10.0 Mbps |  |  |  |  |
|           | Priority | 6               |  |  |  |  |
| example_2 | Download | 0.1 - 5.0 Mbps  |  |  |  |  |
|           | Upload   | 0.1 - 1.0 Mbps  |  |  |  |  |

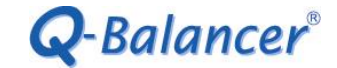

Take the **QoS** policy **"for all LAN users"** as an example. On the LAN host, we started 2 download sessions at the same time. The sessions would be distributed across both WAN links based on the algorithm **Weight Round Robin by Connection** at ratio 1 to 1. The **QoS Status** is working accordingly as follows:

## Download

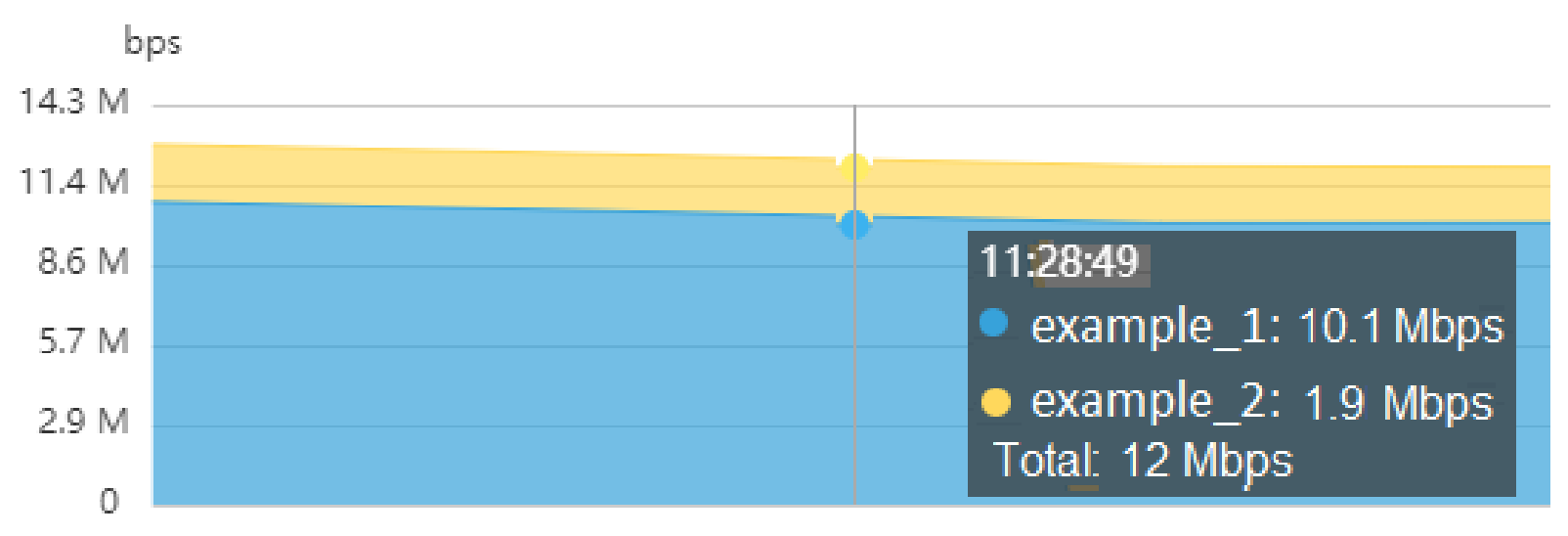